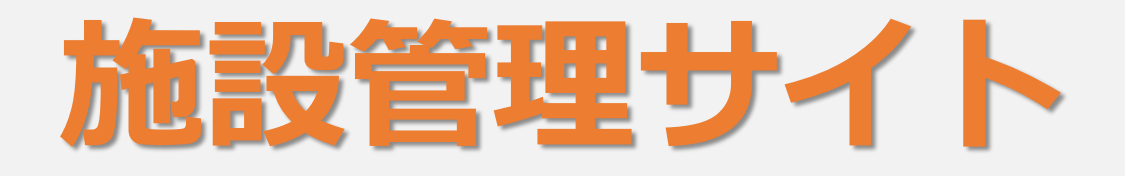

## 施設管理サイト ① リスト出力(価格なし、アクセスURLつき)

| <sup> (                                  </sup>                                                                         | 医書ジェービー<br>管理 メイン様 ログアクト             |                           |  |  |  |  |  |  |  |
|----------------------------------------------------------------------------------------------------|--------------------------------------|---------------------------|--|--|--|--|--|--|--|
| メインメニュー                                                                                                    |                                      |                           |  |  |  |  |  |  |  |
| 【ID/PASS認証用メールアドレス管理 変更点に関するお知らせ(2020/6/11)】<br>グループ情報の詳細画面にて、メールアドレスの有効化の表記が変更となります。<br>詳細につきましては、 <u>こちら</u> をご覧ください。 |                                      |                           |  |  |  |  |  |  |  |
| 【利用統計 変更点に関するお知らせ(2019/11/21)】<br>2019年12月より、前月分が出力可能となる日程が <b>毎月5日以降に</b> 変更となります。<br>詳細につきましては、 <u>こちら</u> をご覧ください.   |                                      |                           |  |  |  |  |  |  |  |
| 管理者登録                                                                                                    | 購読内容                                 | 利用統計ダウンロード                |  |  |  |  |  |  |  |
| 施設管理者のID/PASSの追加・削除を行<br>います。                                                                                           | 購読内容の表示、MARCレコードの出力<br>を行います。        | 利用統計の出力を行います。             |  |  |  |  |  |  |  |
| リンク・リゾルバ設定                                                                                                    | ID/PASS認証用メールアドレス管理                  | 共通ID認証用パスワード管理            |  |  |  |  |  |  |  |
| リンク・リゾルバの設定を行います。                                                                                                    | コンテンツ閲覧可能なメールアドレスの<br>登録・編集・削除を行います。 | 共通ID認証用パスワードの編集を行いま<br>す。 |  |  |  |  |  |  |  |
| 管理者パスワード変更                                                                                                    | プリペイド契約管理                            | eBook利用設定                 |  |  |  |  |  |  |  |
| ログイン中の管理者のパスワード変更を<br>行います。                                                                                             | プリペイド契約の状況を表示します。                    | eBookの利用設定の変更を行います。       |  |  |  |  |  |  |  |
|                                                                                                    |                                      |                           |  |  |  |  |  |  |  |
| 2016 © ISHO-JP Ltd. 医書」が管理サイト操作マニュアル ダウンロード                                                                             |                                      |                           |  |  |  |  |  |  |  |

| じ isho.jp 医書.jp 管理サイト |                 |                |                |                     | 参 医書ジェーピー<br>① 管理 メイン様<br>ログアウト |                 |       |         |  |
|-----------------------|-----------------|----------------|----------------|---------------------|---------------------------------|-----------------|-------|---------|--|
|                       | 管:              | 理者登録           | 購読内容           | 購読内容                |                                 | 利用統計ダウンロード      |       | バルバ設定   |  |
|                       | ID/PASS認証)<br>理 | 用メールアドレス管<br>ᡛ | 共通ID認証用パスワード管理 | D認証用パ スワード管理 管理者パスワ |                                 | ワード変更 プリペイド契約管理 |       | ook利用設定 |  |
| <b>肆</b><br>購         | <b>購読内容</b>     |                |                |                     |                                 |                 |       |         |  |
| 10393件                |                 |                |                |                     |                                 |                 |       |         |  |
|                       | 認証設定<br>▲       | 種別             | タイトル           |                     | 出版社                             | 範囲              | 購読開始日 | 購読終了日   |  |

### アクセスURL付きのタイトルリストは施設管理サイトで取得できます。

https://manage-b.isho.jp/inst/login

1:「購読内容」を選択します。

2:タブ区切りのテキストファイル、またはMARCファイルが「<u>こちら</u>」を選択するとダウンロード できます。タイトル名、ISBN、アクセスURLなどが取得できます。契約価格は表示されません。

# 施設管理サイト②

#### 📚 医書ジェーピー (の isho.jp 医書.jp 管理サイト 管理 メイン様 ログアウト メインメニュー 【ID/PASS認証用メールアドレス管理 変更点に関するお知らせ(2020/6/11)】 グループ情報の詳細画面にて、メールアドレスの有効化の表記が変更となります。 詳細につきましては、こちらをご覧ください。 【利用統計 変更点に関するお知らせ(2019/11/21)】 2019年12月より、前月分が出力可能となる日程が毎月5日以降に変更となります。 詳細につきましては、<br /> こちら<br /> をご覧ください。 管理者登録 購読内容 利用統計ダウンロード 購読内容の表示、MARCレコードの出力 施設管理者のID/PASSの追加・削除を行 利用統計の出力を行います。 います。 リンク・リゾルバ設定 ID/PASS認証用メールアドレス管理 共通ID認証用パスワード管理 リンク・リゾルバの設定を行います。 コンテンツ閲覧可能なメールアドレスの 共通ID認証用パスワードの編集を行いま 登録・編集・削除を行います。 eBook利用設定 管理者パスワード変更 プリペイド契約管理 プリペイド契約の状況を表示します。 eBookの利用設定の変更を行います。 ログイン中の管理者のパスワード変更を 行います。 2016 © ISHO-JP Ltd. 医書 ip管理サイト操作マニュアル ダウンロード

# <u>eBook利用設定</u>

| ④isho.jp 医書             | i.jp 管理サイト                            |            |                | 参 医書ジェーピー ① 管理 メイン様 | בל <i>י</i> ם     | 2F   |
|-------------------------|---------------------------------------|------------|----------------|---------------------|-------------------|------|
| 管理者登録                   | 購読内容                                  | 利用統調       | <b>汁ダウンロード</b> | リンク・リゾルバ設定          |                   |      |
| ID/PASS認証用メールアドレス管<br>理 | 共通ID認証用パスワード管理                        | 管理者パス      | ワード変更          | プリペイド契約管理           | 理 eBook利用設定       |      |
| eBook利用設定               | 対象                                    |            |                |                     |                   |      |
| 1 Go to 1 •             |                                       |            |                |                     | 1                 | 件    |
| 認証設定ID                  | 認証設定名                                 | 利用終了日      |                |                     |                   |      |
| 10.11477-00004          | 医書ジェーピー 医書.jpオー<br>ルアクセス(書籍・雑誌1<br>号) | 2100/12/31 |                |                     | 詳細編集              |      |
| 1 Go to 1 v             |                                       |            |                |                     |                   |      |
| 2016 © ISHO-JP Ltd.     |                                       |            |                | 医書」                 | p管理サイト操作マニュアル ダウン | /ロード |

利用者向けの設定は施設管理サイトの「eBook利用設定」で行います。

- **1**:「eBook利用設定」を選択します。
- 2:現在の設定を確認するには「詳細」を、設定を変更するには「編集」を選択してください。

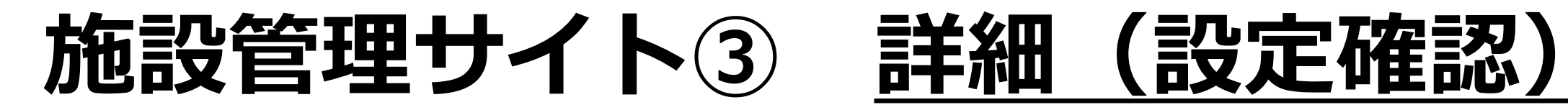

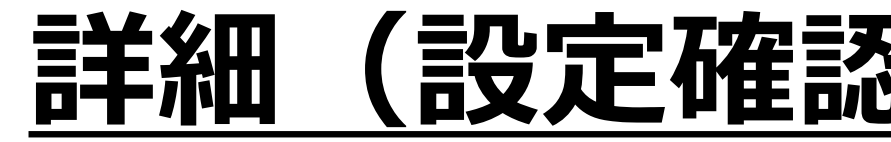

| eBook利用設定詳細        |                |                            |
|--------------------|----------------|----------------------------|
| 認証設定               |                |                            |
| 認証設定ID             | 10.11477-00004 |                            |
| 認証設定名              | 医書ジェーピー        | (書籍・雑誌1号)                  |
| 利用終了日              | 2100/12/31     |                            |
| eBook利用設定          |                |                            |
| 1 タイムアウト時間設定       | 30分            | ①未操作時の自動ログアウトまでの時間         |
| 2 施設購入リクエストボタン表示設定 | 表示しない          | ②利用者から施設管理者への購入リクエストボタンの表示 |
| 3 施設購入リクエスト送信先     |                | ③購入リクエストの送信先メールアドレス        |
| ④ 個人購入ボタン表示設定      | 表示しない          | ④個人購入サイトへのリンク表示            |
|                    |                |                            |
| 戻る                 |                |                            |

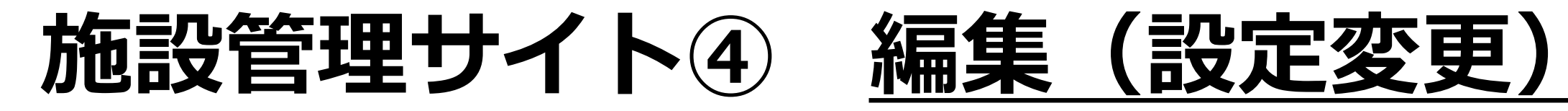

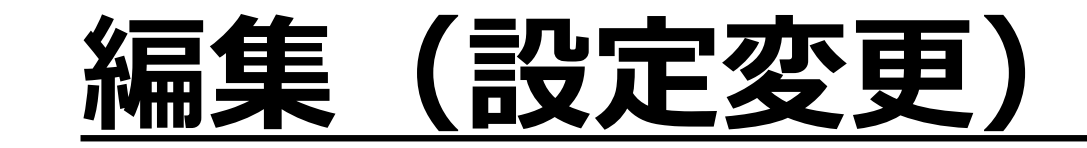

| eBook利用設定編集         |                          |                                 |          |
|---------------------|--------------------------|---------------------------------|----------|
| 認証設定                |                          |                                 |          |
| 認証設定ID              | 10.11477-00004           |                                 |          |
| 認証設定名               | 医書ジェーピー (書籍・雑誌1号)        |                                 |          |
| 利用終了日               | 2100/12/31               |                                 |          |
| eBook利用設定           |                          |                                 |          |
| タイムアウト時間設定 30:      |                          | 時の自動ログアウトまでの時間                  |          |
| 施設購入リクエストボタン表示設定 の表 | 転する • 表示しない 2利用者力        | いら施設管理者への購入リクエス                 | トボタンの表示  |
|                     | 名称 メールア                  | パドレス                            |          |
|                     | 〕 管理メイン kanrie           | <sup>@isho.jp</sup> ③購入リクエストの送信 | 先メールアドレス |
| 他設購入リクエスト送信先        |                          | 削除                              |          |
| , i                 | 自加                       |                                 |          |
| 個人購入ボタン表示設定の常       | 常に表示する 〇 有料閲覧時のみ表示する 💿 表 | <sup>示しない</sup> ④個人購入サイトへのリ     | シク表示     |
| 戻る                  |                          | 確認                              |          |
| 2016 © ISHO-JP Ltd. |                          | 医書.jp管理サイト操作マニュアル ダウンロード        |          |

# 施設管理サイト5 タイムアウト時間設定

| eBook利用設定        | )                           |              |    |
|------------------|-----------------------------|--------------|----|
| タイムアウト時間設定       | 30分 ~                       |              |    |
| 施設購入リクエストボタン表示設定 | 10分 5 ◎ 表示しない               |              |    |
|                  | 20分                         | メールアドレス      |    |
|                  | 30分                         |              |    |
|                  | <b>60</b> 分 <sup>理メイン</sup> | ohno@isho.jp |    |
| 施設購入リクエスト送信先     |                             |              | 削除 |
|                  | 追加                          |              |    |
| 個人購入ボタン表示設定      | ○常に表示する○有料閲覧時のみ表示           | する 💿 表示しない   |    |
|                  |                             |              |    |
| 戻る               |                             |              | 確認 |

1:タイムアウトの時間を10分・20分・30分・60分の中から選択します。

TIPS:同時アクセスの消費はサイトへのアクセスではなく、書籍をViewerで開いたときに発生します。サーバーへのアクセスがない場合にタイムアウトのカウントが進みます。サーバーへのアクセスとはページをめくる、アノテーションを追加するなどを指します。

## 施設管理サイト⑥

# <u>施設購入リクエスト</u>

|    |                                                                                  |                                                                                                    |                                                                                                    |                |               |                 |                                                                                                    | (5)-   |                |                     |    |      |  |  |
|----|----------------------------------------------------------------------------------|----------------------------------------------------------------------------------------------------|----------------------------------------------------------------------------------------------------|----------------|---------------|-----------------|----------------------------------------------------------------------------------------------------|--------|----------------|---------------------|----|------|--|--|
|    | eBook利用設定                                                                        |                                                                                                    |                                                                                                    | あれた            | だ!即答トレーニン     | グ 皮膚病理診断        | 開                                                                                                    | 入リクエスト |                |                     |    |      |  |  |
|    | タイムアウト時間設定                                                                       | 10分                                                                                                    | ~                                                                                                    |                |               |                 |                                                                                                    |        | 書籍タイトル         | あれだ!即答トレーニング 皮膚病理診断 |    |      |  |  |
| IJ | 施設購入リクエストボタン表                                                                    | ン表 ◎表示する ○表示しない                                                                                                    |                                                                                                    | SNAP DIAGNOSIS | NAP DIAGNOSIS | 筆頭著者 常深 祐一郎 (著) |                                                                                                    | 著者名    | 常深 祐一郎         |                     |    |      |  |  |
| 9  | 不設上                                                                              |                                                                                                    |                                                                                                    |                | 即普トレーニング 皮膚病理 |                 | 東京女子医科大学皮膚科                                                                                                    |        | 出版社名           | 学研メディカル秀潤社          |    |      |  |  |
|    | 施設購入リクエスト送信先                                                                     |                                                                                                    | 名称                                                                                                    | メールアドレス        |               | 診断              | 学研メディカル秀潤社<br>電子版ISBN 978-4-05-913209-7<br>電子版発売日 2016年4月2日<br>ページ数 160<br>判型 B5<br>印刷版ISBN 978-4-7809-0864-0<br>印刷版発行年月 2013年2月 | 発行年月   | 発行年月           | 2013年2月             |    |      |  |  |
|    |                                                                                  |                                                                                                    | 医書太郎                                                                                                    | isho@isho.jp   |               |                 |                                                                                                    |        | メールアドレス 必須     | R 🕅 : isho@ishojp   |    |      |  |  |
|    |                                                                                  |                                                                                                    | 医書花子                                                                                                    | hanako@isho.jp |               |                 |                                                                                                    |        | メールアドレス(確認) 必須 | i 確認のため再度ご入力ください    |    |      |  |  |
|    |                                                                                  |                                                                                                    |                                                                                                    | 削除             |               |                 |                                                                                                    |        | お名前 必須         | 例:医書                | ł  | 例:太郎 |  |  |
|    |                                                                                  | 追加                                                                                                    |                                                                                                    |                | 木立を目ろ         |                 | 1                                                                                                    | ID     | 学籍番号や社員番号      |                     |    |      |  |  |
|    | 個人購入ボタン表示設定 ○常に表示する○有料閲覧時のみ表示する ◎表示しない                                           |                                                                                                    | الان بالمركز المركز الم |                |               |                 | 部署                                                                                                    | 学部や部署  |                |                     |    |      |  |  |
| 3  | ≪がん看護実践ガイド≫<br>がん患者へのシームレ                                                        | ・スな<br>Ǡ                                                                                                    | 療養支援                                                                                                    |                | Ċ             | 合 有料閲覧          | 施設管理者に購入リクエストを送ります。<br>必要事項を入力して送信してください。                                                                                        |        | コメント           |                     |    |      |  |  |
|    | <ul> <li>マームレフス<br/>療養支援</li> <li>************************************</li></ul> | 第項著者 日本がん看護学会(監)<br>その他の著者 渡邊 眞理、清水 奈緒美<br>医学書院<br>電子版ISBN 978-4-260-62097-0<br>電子版発売日 2016年3月31日<br>ページ数 208<br>判型 B5 | ▲渡夢会(監)<br>≧ 眞理、清水 奈緒美<br>4-260-62097-0<br>6年3月31日                                                                                                    | 書籍・雑調          | 誌概要           | 施設へ購入リクエスト      |                                                                                                    |        | 閉じる            | リセット                | 確認 |      |  |  |
|    | ◎ 本文を見る                                                                          | ED R<br>ED R                                                                                                    | 创版ISBN 978-4-260-02097-8<br>创版発行年月 2015年3月                                                                                                    |                |               |                 |                                                                                                    |        |                |                     |    |      |  |  |

- 1:施設購入リクエストの表示/非表示を設定します。
- 2:「表示する」を選択した場合には、リクエストの送信先メールアドレスを設定してください。
- 3:施設購入リクエストを「表示しない」の利用者画面
- 4:施設購入リクエストを「表示する」の利用者画面
- 5:購入リクエスト入力フォーム

# 施設管理サイト⑦ 個人購入

個人購入ボタン表示設定

○常に表示する○有料閲覧時のみ表示する◎表示しない

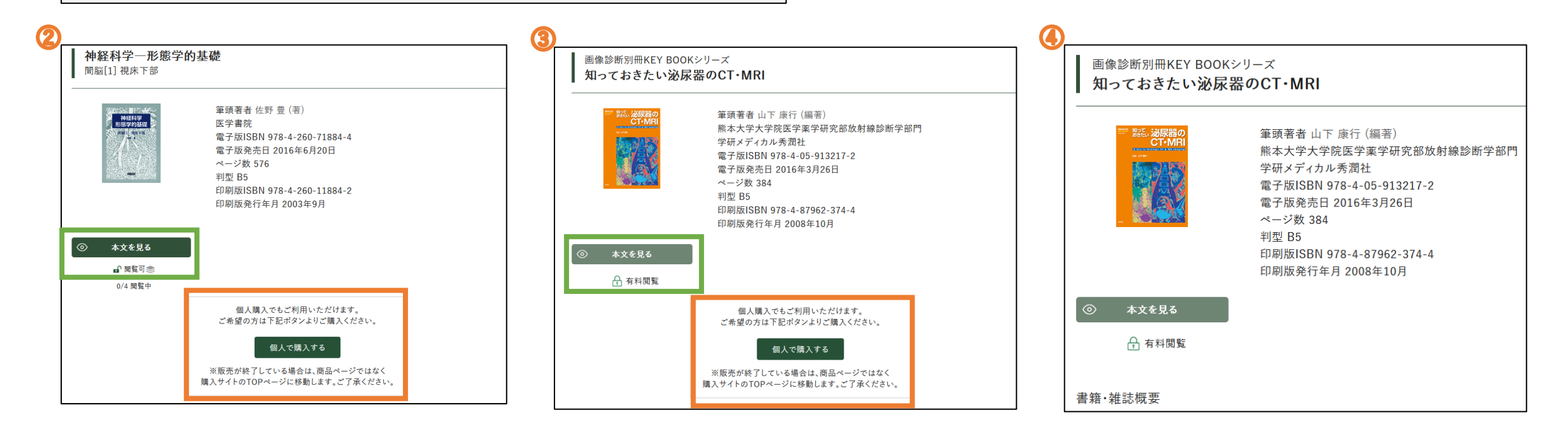

#### 1:個人購入サイトへの案内表示方法を選択します。

- 2:「常に表示する」 アラカルトの契約対象に含まれているかどうかに関係なく常に表示されます。
- 3:「有料閲覧時のみ表示する」 アラカルトの契約対象外のタイトルにのみ表示されます。
- 4:「表示しない」 アラカルトの契約対象外であっても個人購入サイトへの案内は表示されません。

# 施設管理サイト⑧

# <u>有料閲覧時の設定</u>

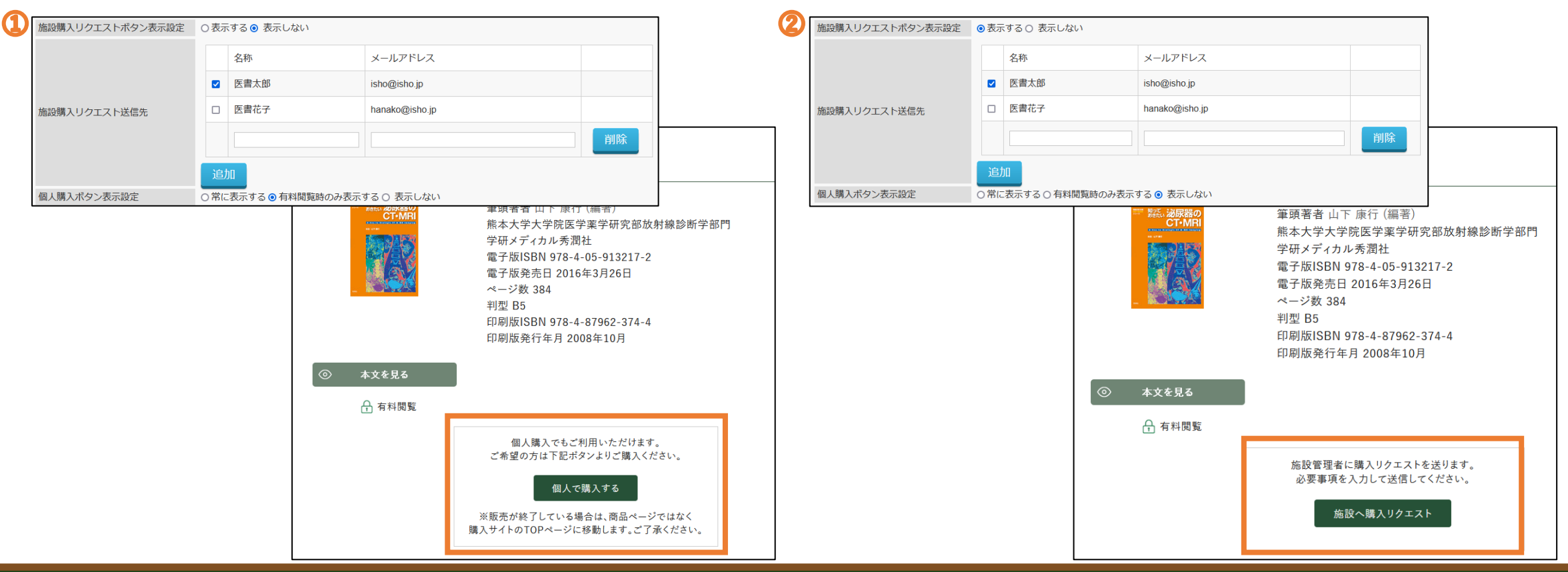

施設購入リクエストと個人購入の表示設定を組み合わせることができます。 ①施設購入リクエスト:表示しない、個人購入:有料閲覧時のみ表示する ②施設購入リクエスト:表示する、個人購入:表示しない TIPS:施設購入リクエストも個人購入も表示しないを選択すると、施設認証下においては、アラカ ルトの契約に含まれていないタイトルで「本文を見る」ボタンは利用できません。